# 領収書発行方法

# [STEP1]

- ・参加登録ページより領収書の発行が可能です。
- ・参加登録ログインページ <u>https://aroma.confit.atlas.jp/login</u>
   ご自身で定めたログインID(メールアドレス)とパスワードでログインしてください。

(※視聴サイトのAから始まるID・PWではございません)

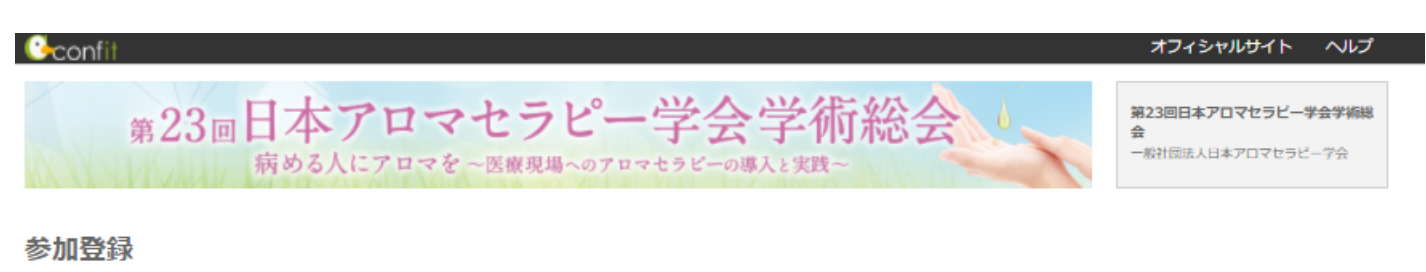

#### 事前参加登録締切:2020年12月4日(金)23:59 当日参加登録締切:2020年12月12日(土)23:59 締切日以降の参加登録、登録情報修正、参加登録の取消は一切できません。 領収書はログイン後、「領収書ダウンロード」から発行できます。

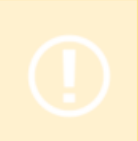

| ログイン           |
|----------------|
| ログインID         |
| パスワード          |
| ▲バスワードをお忘れですか? |
| ログイン           |

#### ログイン方法

参加登録には、アカウント登録が必要です。アカウントをお持ちでない方は、最初に左の「新規 アカウント登録」より、アカウント登録をしてください。参加登録期間がすぎるとアカウント登 録はできません。

#### その他の注意点

- アカウント登録後に確認メールが届かない場合は、メールアドレスの誤りが原因と考えられます。全角での入力、不要なスペース、ハイフン(-)とアンダーバー(\_)、カンマ(,)とドット(.)の入力ミス等が考えられます。ご注意ください。
- 本システムは「SSL (Secure Sockets Layer)」と呼ばれる暗号通信技術を使用したうえでデ ータを送受信しています。入力された情報はサーバーに送信される際に、このSSLによって 通信が暗号化されます。そのため、外部の第三者にお客様の個人情報が読み取られることは ありません。

参加登録TOP画面の「操作」より【領収書ダウンロード】をクリック

第23回日本アロマセラピー学会学術総会 病める人にアロマを~医療現場へのアロマセラビーの導入と実践~

### トップ

#### 参加登録

| <b>事前参加登録締切:2020年12月4日(金)23:59</b><br><b>当日参加登録締切:2020年12月12日(土)23:59</b><br>締切日以降の参加登録、登録情報修正、参加登録の取消は一切できません。 |  |
|----------------------------------------------------------------------------------------------------|--|
|                                                                                                    |  |

| 操作                                                  |        |          | 参加登録情報 |                                         | 最終更新日時      |
|-----------------------------------------------------|--------|----------|--------|-----------------------------------------|-------------|
| ◎ 参加登録完了                                            | 参加受付番号 | A00055   | 登録日時   | 2020年10月23日 10:18                       | 2020年10月23日 |
| <ul> <li>● 登録情報を表示</li> <li>▲ ① 取書ダウンロード</li> </ul> | 支払方法   | クレジットカード | 合計金額   | 10,000 円<br>(割引期間: 2020年12月4日 23:59 まで) | 10:18       |
|                                                     | 決済状況   | 決済完了     | 支払完了日  | 2020年10月23日 10:20                       |             |
|                                                     |        |          |        |                                         |             |

# [STEP3]

## 領収書の宛名を入力し【領収書ダウンロード】をクリック

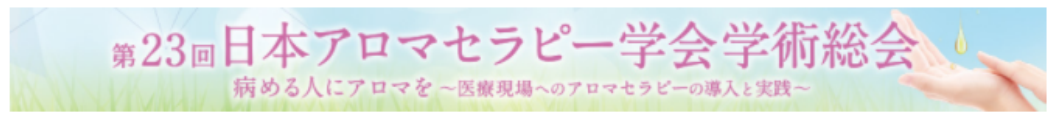

第23回日本アロマセラビー学会学術総 学会 学術総会

▲ アカウント情報 ≜ パスワード変更
☑ メールアドレス変更

<u>トップ</u> > 領収書ダウンロード

### 領収書ダウンロード

| 留収書       単行日 2020年10月23日       短気 2020年10月23日       短気 2020年10月23日       回日 2020年10月23日       回日 2020年10月2 |                                                                                       |                                                       |                                                  |                                              |                                                                                                    |
|----------------------------------------------------------------------------------------------------|---------------------------------------------------------------------------------------|-------------------------------------------------------|--------------------------------------------------|----------------------------------------------|----------------------------------------------------------------------------------------------------|
| 下記正に御叹いたしました。     こちらで宛名を<br>る事が出来ます       お支払い方法<br>お支払い日     クレジットカード<br>2020年10月23日     東京都千代田区九段北4-3-24 KYONI<br>BLDG.4F<br>(株)ACEエンタープライズ内<br>一般社団法人日本アロマセラビー学会     こちらで宛名を<br>る事が出来ます       金額     10,000 円     一般社団法人日本アロマセラビー学会       変別空録費     【非会員】12/5~12/12     10,000 円                                                                                                    | 学会 学術総会 様                                                                             | 領収書                                                   | 発行<br>注文                                         | 日 2020年10月23日<br>日 2020年10月23日<br>No. A00055 | <ul> <li>領収書ダウンロード</li> <li>領収書はPDFでダウンロードできます。宛名をき<br/>更する場合は、以下のボックスで指定してダウ:<br/>ロードしてください。</li> <li>第2 (23回日本アロマセラピー学会学術総会)</li> <li>▲ 領収書ダウンロード</li> </ul> |
| 区分/項目         単価         数量         金額         領収書をダウンロード           参加登録費         【非会員】12/5~12/12         10,000 円         -         10,000 円         してください                                                                                                    | 下記正に御収いたしました。       2         お支払い方法       2         お支払い日       2         金額       3 | <sup>7レジットカード</sup><br>1020年10月23日<br><b>10,000 円</b> | 東京都千代田区九段<br>BLDG.4F<br>(株)ACEエンタープ<br>一般社団法人日本ア | は4-3-24 KYONI<br>ライズ内<br>ロマセラビー学会            | こちらで宛名を変<br>る事が出来ます。<br>宛名を確認後、                                                                                                    |
|                                                                                                    | 区分/項<br>参加登録費 【非                                                                      | 目<br>会員】12/5~12/12                                    | <b>単価 数量</b><br>10,000 円                         | 金額<br>- 10,000 円                             | 領収書をダウンロード<br>してください                                                                                                    |

領収書(PDF)が画面左下にダウンロードされますので、 「ファイルを開く」をクリック

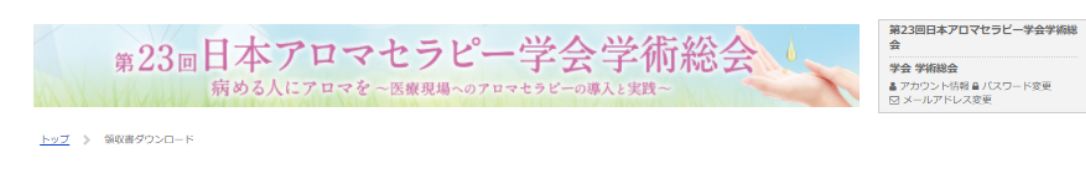

#### 領収書ダウンロード

| は<br>注文日 2020年10月23日<br>No. A00055<br>学会 学術総会 様                                                                                                    | 総会 |
|----------------------------------------------------------------------------------------------------|----|
| お支払い方法     クレジットカード     東京都千代田区九段北4-3-24 KYONI       お支払い方法     クレジットカード     BLDG.4F       お支払い日     2020年10月23日     一級社団法人日本アロマセラビー学会       金額     10,000円 |    |
| 区分/項目         単価         数量         金額           参加登録機         【非会員】12/5~12/12         10,000 円         -         10,000 円                                  |    |

|                                        | 第23回日本アロマセラビー学会学術総会<br>二般社団法人日本アロマセラビー学会 | 特定商取引法に基づく素定      | 利用規約 データの使用に関するポリシー |
|----------------------------------------|------------------------------------------|-------------------|---------------------|
| aroma_A00055_2020pdf<br><u>ファイルを開く</u> |                                          | Parate vol. ("Iff |                     |
|                                        |                                          |                   |                     |

表示された領収書 (PDF) を印刷し、ご使用ください

|           | 領収書             |                          |                            |
|-----------|-----------------|--------------------------|----------------------------|
|           |                 | <b>∞</b> 4— r            | 2020年10日22日                |
|           |                 | 光行日<br>注文E               | 2020年10月23日<br>2020年10月23日 |
|           |                 |                          | No. A00055                 |
| 第23回日本    | アロマセラピー学会学      | 哈術総会 様                   |                            |
| 下記正に領収いたし | ました。            |                          |                            |
| お支払い方法    | クレジットカード        | 東京都千代田区九段北               | 1-3-24 KYONI               |
| お支払い日     | 2020年10月23日     | BLDG.4F<br>(株)ACEエンタープラィ | ズ内にきまっち                    |
|           | 20204105230     | 一般社団法人日本アロ               | マセラビー学会                    |
| 金額        | 10,000 円        |                          | <b>南川市市</b> 市              |
|           |                 |                          |                            |
|           | 区分/項目           | 単価 数量                    | 金額                         |
| 参加登録費     | 【非会員】12/5~12/12 | 10,000 円                 | 10,000 円                   |
|           |                 | 合計                       | 10,000 円                   |
|           |                 |                          |                            |
|           |                 |                          |                            |
|           |                 |                          |                            |
|           |                 |                          |                            |
|           |                 |                          |                            |
|           |                 |                          |                            |
|           |                 |                          |                            |
|           |                 |                          |                            |
|           |                 |                          |                            |